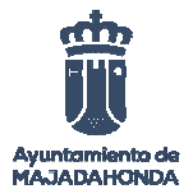

# SEGUNDO EJERCICIO TÉCNICO DE INFORMÁTICA

## **PRIMER SUPUESTO**

Un Ayuntamiento quiere crear una aplicación para llevar el control de incidencias con las siguientes premisas una vez llevado a cabo la toma de requisitos:

- Cada trabajador tendrá un número de identificador único.
- Cada departamento del Ayuntamiento tendrá 2 o más trabajadores.
- El Ayuntamiento dispone de varias sedes (dirección de cada sede). Cada departamento estará ubicado en una única sede y en cada sede puede haber varios departamentos.
- Existirán varios técnicos, identificados por su DNI, que podrán ser trabajadores del Ayuntamiento o externos.
- Una incidencia tendrá un identificador único.
- Una incidencia solo podrá ser asignada un único técnico.
- Una incidencia podrá tener varios estados:
  - o Abierta
  - o Asignada
  - o Resuelta
- La incidencia tendrá registrada la fecha de cada uno de los estados por los que pasará la incidencia.
- Además se registrarán por cada incidencia, su identificación, fecha de cada estado, y el técnico asignado.
- Se podrán sacar estadísticas del número de incidencias por:
  - o Trabajador
  - o Técnico
  - o Departamento

El sistema se montará en un base de datos relacional.

Se pide realizar:

- El modelo entidad-relación (MER) o modelo lógico.
- El Diagrama entidad-relación (DER) o modelo físico.

Se valorarán los ejercicios de la siguiente forma:

- Identificación de las entidades (Al menos deberán coincidir 4 con la solución propuesta valor a partir del cual se podrán evaluar).
- Ver atributos relaciones.
- Cardinalidad correcta de las relaciones entre entidades.
- Paso del MER al DER.
- Comprobar que no existen relaciones n:m en el DER, es un grave error.

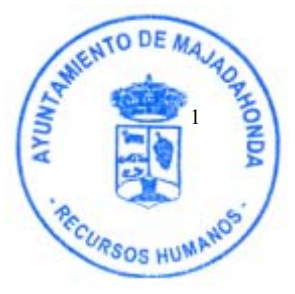

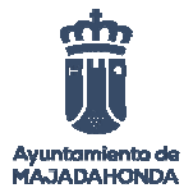

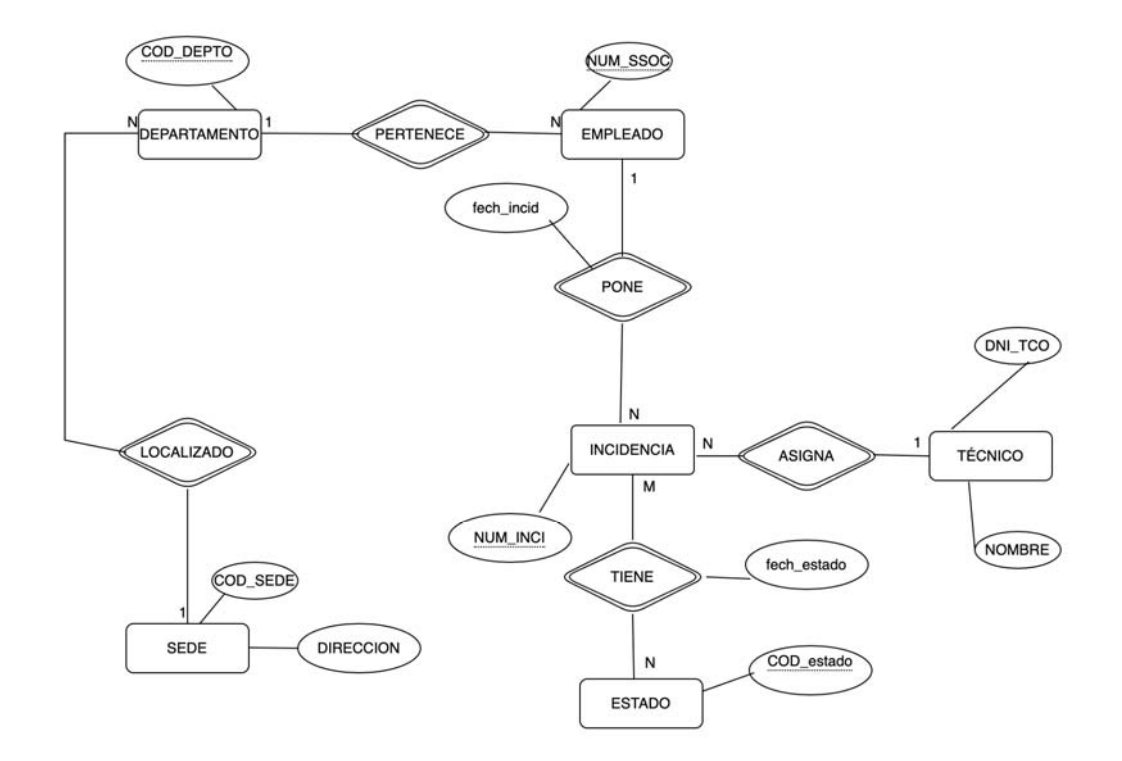

## MER (Modelo Entidad Relación, Modelo lógico)

## DER (Diagrama Entidad Relación, Modelo Físico)

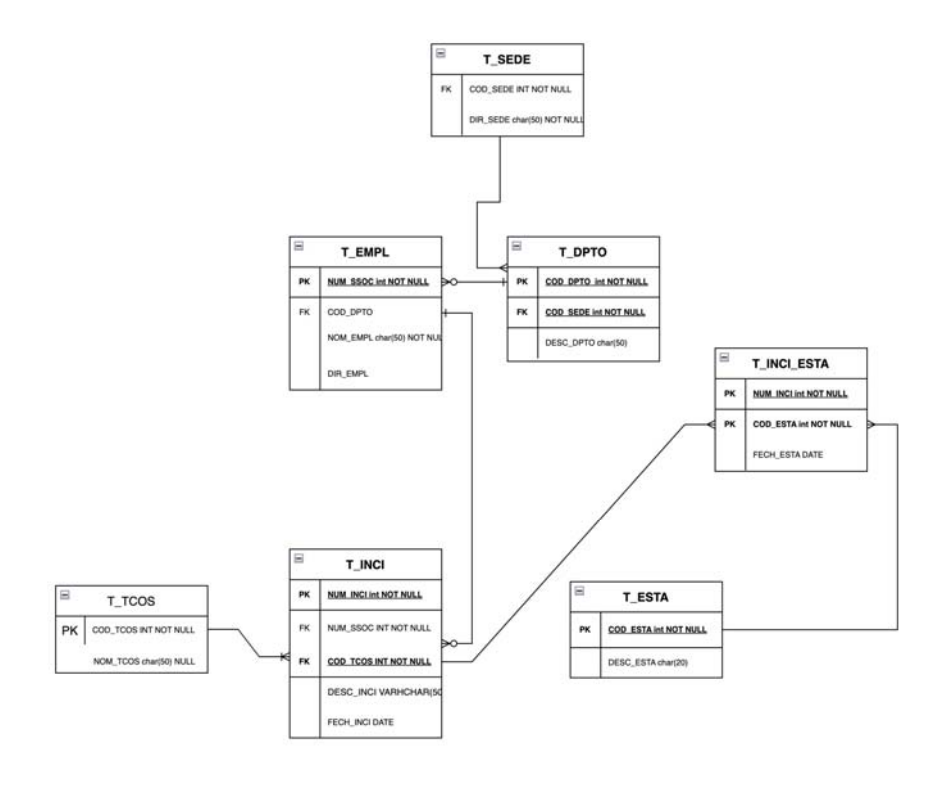

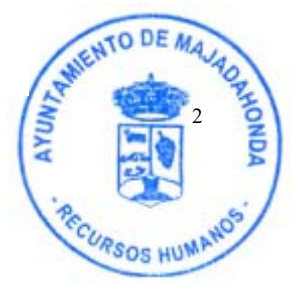

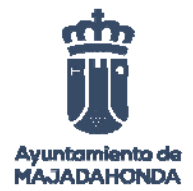

## SEGUNDO SUPUESTO

Hay que configurar la siguiente topología de red:

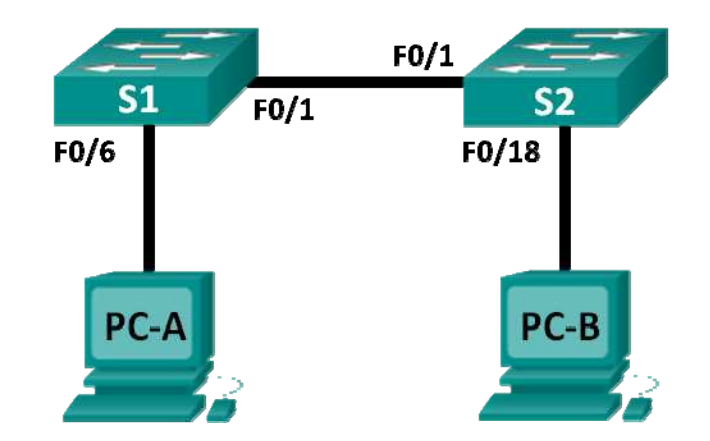

## Tabla de direccionamiento

| Dispositivo | Interfaz | Dirección IP | Máscara de<br>subred | Gateway<br>predeterminado |
|-------------|----------|--------------|----------------------|---------------------------|
| S1          | VLAN 1   | No aplicable | No aplicable         | No aplicable              |
| S2          | VLAN 1   | No aplicable | No aplicable         | No aplicable              |
| PC-A        | NIC      | 192.168.1.10 | 255.255.255.0        | No aplicable              |
| PC-B        | NIC      | 192.168.1.11 | 255.255.255.0        | No aplicable              |

#### Objetivos y preguntas.

Hay que configurar los dispositivos necesarios para montar la red indicada.

Para ello hay que contestar a las siguientes preguntas:

## 1. Los PC's, ¿Se encuentran en la misma red?

Si se encuentran en la misma red, ya que tienen una submáscara de red 255.255.255.0

## 2. Configurar la topología de la red:

a. Identificar los cables y puertos para usar en la red.

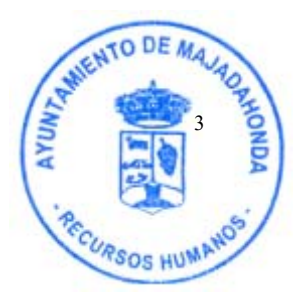

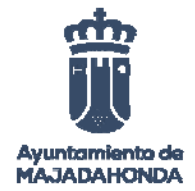

Utilizaremos un cable de red Ethernet, de tipo UTP o FTP categoría 6 o superior, pudiendo valer cables de categoría 5 o superior.

b. Realizar el cableado de una topología física de laboratorio.

Conectaremos con un cable ethernet desde puerto 1 del switch1 S1 al puerto 1 en el S2.

A continuación conectaremos un cable Ethernet desde la tarjeta de red del PC-A al puerto 6 del S1.

Ahora conectaremos el PC-B con un cable ethernet desde la tarjeta de éste al pueto 18 del S2.

## 3. Configurar hosts en los PC:

Describir paso a paso las acciones necesarias para llevar a cabo la configuración.

a. Comenzaremos a configurar el PC-A, para ello haremos clic en el ícono **Inicio de Windows** y, a continuación, seleccionaremos **Panel de control**.

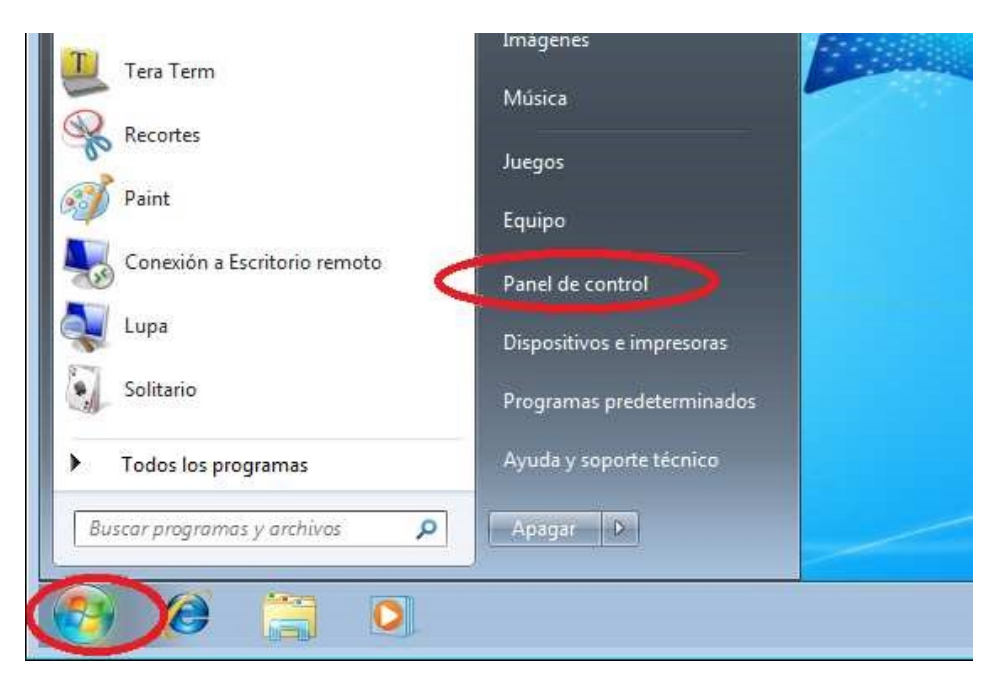

b. En la sección Redes e Internet, haremos clic en el enlace Ver el estado y las tareas de red.

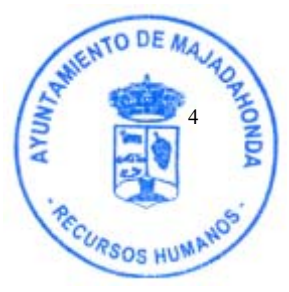

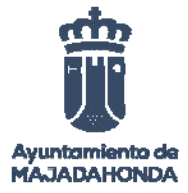

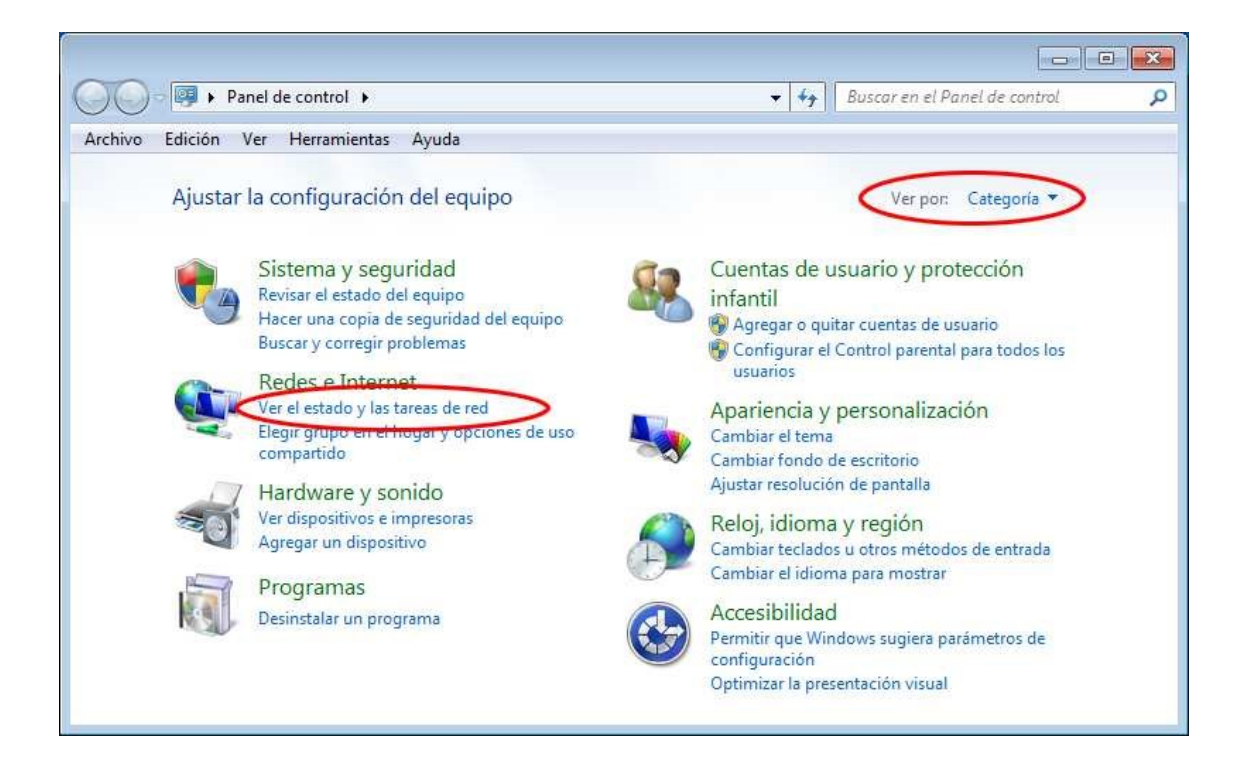

c. En el panel izquierdo de la ventana Centro de redes y recursos compartidos, haremos clic en el enlace **Cambiar configuración del adaptador**.

| 🔘 🗢 🙀 « Redes e Internet                                                                                            | <ul> <li>Centro de redes y recursos compartidos</li> </ul>                                                     | + 47 Buscar en el Panel de control                                                                           |
|----------------------------------------------------------------------------------------------------|----------------------------------------------------------------------------------------------------|----------------------------------------------------------------------------------------------------|
| Ventana principal del Panel de<br>control<br>Cambiar configuración del<br>adaptador<br>Cambiar configuración de uso | Ver información básica de la red y o<br>WIN7PRO<br>(Este equipo)                                               | configurar conexiones           Ver mapa complete           da                                               |
| compartido avanzado                                                                                                 | Ver las redes activas           Red no identificada           Red pública                                      | Conectar o desconecta<br>Tipo de acceso: Sin acceso a la red<br>Conexiones: VMware Network<br>Adapter VMnet1 |
| Vea también                                                                                                    | Cambiar la configuración de red                                                                                |                                                                                                    |
| Firewall de Windows<br>Grupo Hogar<br>Opciones de Internet                                                          | Configurar una nueva conexión o re<br>Configurar una conexión inalámbric<br>VPN; o bien configurar un enrutado | :d<br>:a, de banda ancha, de acceso telefónico, ad hoc o<br>r o punto de acceso.                             |

d. En la ventana Conexiones de red, se muestran las interfaces disponibles en la PC. Haremos clic con el botón secundario en la interfaz Conexión de área local y seleccionaremos Propiedades.

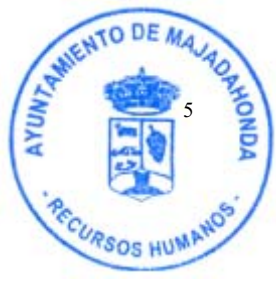

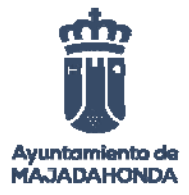

| Contraction of the second second seco | ternet  | Conexiones de red                                                                                                    |                                               | * ** | Buscar Conexiones de red |   |
|----------------------------------------------------------------------------------------------------|---------|----------------------------------------------------------------------------------------------------|-----------------------------------------------|------|--------------------------|---|
| Organizar 🔻 🛛 Deshabilita                                                                                                    | ar este | dispositivo de red Diagr                                                                                                    | nosticar esta conexión                        | »    |                          | ( |
| Conexión de área<br>jonckers.be<br>Intel(R) 82566DM-                                                                                                    |         | Desactivar<br>Estado<br>Diagnosticar<br>Conexiones de puente<br>Crear acceso directo<br>Eliminar<br>Cambiar nombre<br>Propiedades | de área local 2<br>ado<br>irtual Ethernet Ada | pter |                          |   |

e. Seleccionaremos la opción **Protocolo de Internet versión 4 (TCP/IPv4)** y, a continuación, haremos clic en **Propiedades**.

| anoio             |                                                                                                    |
|-------------------|----------------------------------------------------------------------------------------------------|
| Cone              | ctar usando:                                                                                                    |
| 2                 | Intel(R) 82566DM-2 Gigabit Network Connection                                                                                            |
| Esta              | Configurar                                                                                                    |
|                   | Cliente para redes Microsoft                                                                                                    |
|                   | SVMware Bridge Protocol                                                                                                    |
|                   | Programador de paquetes QoS                                                                                                    |
|                   | Gompartir impresoras y archivos para redes Microsoft                                                                                     |
|                   | Protocolo de Internet versión 6 (TCP/IPv6)                                                                                               |
|                   | 🛥 Protocolo de Internet versión 4 (TCP/IPv4) 🧼                                                                                           |
|                   | Controlador de E/S del asignador de detección de topo                                                                                    |
|                   | Respondedor de detección de topologías de nivel de v                                                                                     |
|                   | Instalar Desinstalar Propiedades                                                                                                    |
| Des               | scripción                                                                                                    |
| Pro<br>pre<br>rec | otocolo TCP/IP. El protocolo de red de área extensa<br>edeterminado que permite la comunicación entre varias<br>des conectadas entre sí. |
|                   |                                                                                                    |

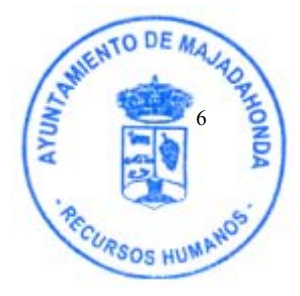

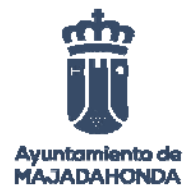

f. Haremos clic en el botón de opción **Usar la siguiente dirección IP** para introducir manualmente una dirección IP, la máscara de subred y el gateway predeterminado.

| Propiedades: Protocolo de Internet versión 4                                                                                                    | (TCP/IPv4)         |  |  |  |  |  |
|----------------------------------------------------------------------------------------------------|--------------------|--|--|--|--|--|
| General                                                                                                    |                    |  |  |  |  |  |
| Puede hacer que la configuración IP se asigne automáticamente si la<br>red es compatible con esta funcionalidad. De lo contrario, deberá<br>consultar con el administrador de red cuál es la configuración IP<br>apropiada. |                    |  |  |  |  |  |
| Obtener una dirección IP automáticamer                                                                                                    | nte                |  |  |  |  |  |
| 🔘 🕡 ar la siguiente dirección IP:                                                                                                    | $\sim$             |  |  |  |  |  |
| Dirección IP: 1                                                                                                    | 92.168.1.10        |  |  |  |  |  |
| Máscara de subred: 2                                                                                                    | 55 . 255 . 255 . 0 |  |  |  |  |  |
| Puerta de enlace predeterminada:                                                                                                    |                    |  |  |  |  |  |
| Obtener la dirección del servidor DNS automáticamente                                                                                                    |                    |  |  |  |  |  |
| Usar las siguientes direcciones de servidor DNS:                                                                                                    |                    |  |  |  |  |  |
| Servidor DNS preferido:                                                                                                    | 2 2 2 2 2 C        |  |  |  |  |  |
| Servidor DNS alternativo:                                                                                                    | • • •              |  |  |  |  |  |
| 🔲 Validar configuración al salir                                                                                                    | Opciones avanzadas |  |  |  |  |  |
|                                                                                                    | Aceptar Cancelar   |  |  |  |  |  |

- g. Repetiremos los pasos anteriores para introducir la información de dirección IP para la PC-B.
- 4. Describir como comprobar que la configuración es correcta.

## Paso 2: Verificar la configuración y la conectividad de la PC

Utilizaremos la ventana del símbolo del sistema (**cmd.exe**) para verificar la configuración y la conectividad de la PC.

a. En el PC-A, haremos clic en el ícono **Inicio de Windows**, escriba **cmd** en el cuadro de diálogo **Buscar programas y archivos** y, a continuación, presionaremos Entrar.

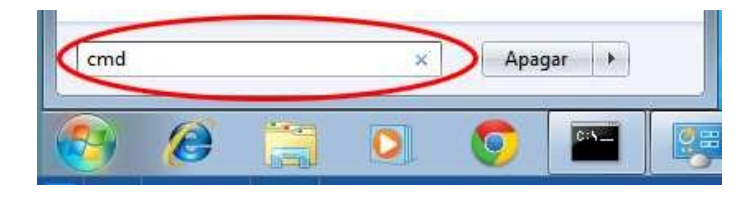

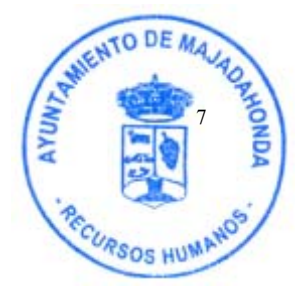

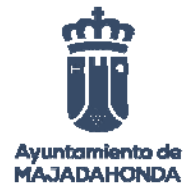

b. En la ventana cmd.exe, introduciremos comandos directamente en la PC y ver los resultados de esos comandos. Verificaremos la configuración de la PC mediante el comando **ipconfig /all**. Este comando muestra el nombre de host de la PC y la información de la dirección IPv4.

| C:\Windows\system32\cmd.exe                           | 3 |
|-------------------------------------------------------|---|
| C:\Users\NetAcad>ipconfig /all                        | * |
| Windows IP Configuration                              | = |
| Host Name                                             |   |
| Ethernet adapter Local Area Connection:               |   |
| Connection-specific DNS Suffix .:         Description | - |

c. Escriba ping 192.168.1.11 y presione Entrar.

| C:\Windows\system32\cmd.exe                                                                                                    | • 🕅    |
|----------------------------------------------------------------------------------------------------|--------|
| Microsoft Windows [Version 6.1.7601]<br>Copyright (c) 2009 Microsoft Corporation. All rights reserved.                                                                                                    | ^<br>= |
| C:\Users\NetAcad>ping 192.168.1.11                                                                                                    |        |
| Pinging 192.168.1.11 with 32 bytes of data:<br>Reply from 192.168.1.11: bytes=32 time=1ms TTL=128<br>Reply from 192.168.1.11: bytes=32 time<1ms TTL=128<br>Reply from 192.168.1.11: bytes=32 time<1ms TTL=128<br>Reply from 192.168.1.11: bytes=32 time<1ms TTL=128 |        |
| Ping statistics for 192.168.1.11:<br>Packets: Sent = 4, Received = 4, Lost = 0 (0% loss),<br>Approximate round trip times in milli-seconds:<br>Minimum = 0ms, Maximum = 1ms, Average = 0ms                                                                          |        |
| C:\Users\NetAcad>                                                                                                    |        |
|                                                                                                    |        |
|                                                                                                    |        |
|                                                                                                    |        |
|                                                                                                    | *      |

Esto lo haremos en ambos Pc's.

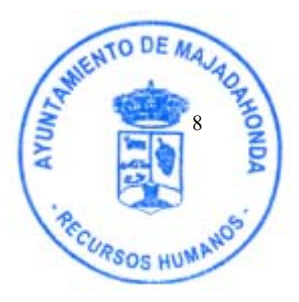